## Test receiver rule set

 In a Web browser, navigate to the Send Rules-Based Automation Remote Trigger page at http://<primary server name or IP>:61235/ExtAutomation/RaiseExternalEventImp /SendRemoteTrigger.htm

**Note:** Before you use the above URL, you must replace *<primary* server name or *IP>* with the actual name of your primary server.

- 2. Enter the parameters required to activate the receiver rule set:
  - Rule Set Path:<XX>\_RBA\_Self-Study/<XX>\_Rule\_Set\_Remote\_Receiver
  - **Environment:**<XX>\_Spoke\_Job
  - **String 1:** Enter the full path to the XML (intent) file that you have saved on your system.

| Kodak                                                                                                    | Send Rules-Based Automation Remote Trigger       |
|----------------------------------------------------------------------------------------------------|--------------------------------------------------|
| Enter the parameters for a rule set with a Remote Trigger root event then click <b>Send Remote Trigger</b> button. |                                                  |
| The servers response v                                                                                             | vill be displayed in the Status & Response area. |
| Rule Set Path: KB_Rul                                                                                              | e_Set_Group/KB_Rule_Set_XML_Remote_Receiver      |
| Environment: KB_Spo                                                                                                | ke_Job                                           |
| String 1: \\RBA\AraxiVo                                                                                            | olume_RBA_J\Jobs\KB_RBA_Job\UserDefinedFolc      |
| String 2: String 2 value                                                                                           |                                                  |
| String 3: String 3 value                                                                                           |                                                  |
| String 4:                                                                                                    |                                                  |
| String 5:                                                                                                    |                                                  |
| String 6:                                                                                                    |                                                  |
| Files: \\Server\Share\Pa                                                                                           | tth\File1;\\Server\Share\Path\File2;             |
| Send Remote Trigger                                                                                                |                                                  |
| Status & Response:<br>200                                                                                          |                                                  |

- 3. Activate the receiver rule set by clicking the Send Remote Trigger button. The Status & Response pane should show a status code of 200 indicating the send completed OK. If so, watch the process in Job Finder. Look for evidence of your group being created, followed by the job. See if you find VPS files in the Proofs sub-folder under the <xx >\_Remote\_Job.
- 4. Destroy or rename the newly created job in preparation for the next task. The job will be created again in the next task and if this instance is not destroyed or renamed first it will conflict with the next task.